☆れんらくアプリでの預かり保育の登録について(一括登録方法)☆

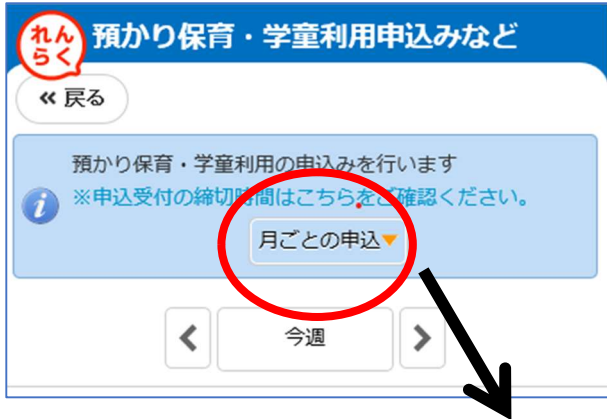

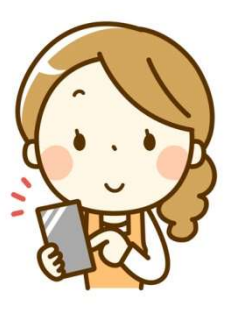

①トップ画面から『預かり保育・学童利用申込みなど』を選択する。
 『月ごとの申込▽』を選択する。

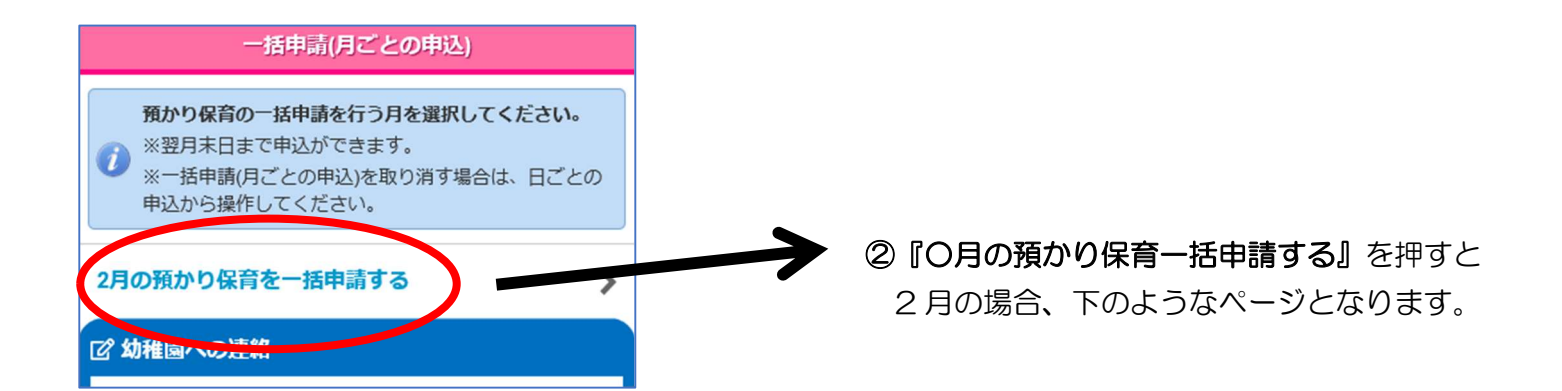

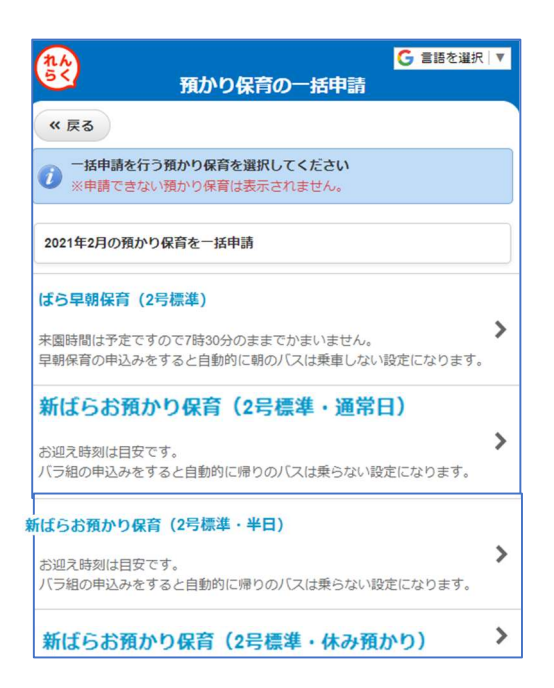

③各種のお預かり保育を選択してください。

- ・ばら早朝保育(2号標準)
   早朝保育のみ表示され、早朝保育のみ
   一括申請となります。
- ・新ばらお預かり保育(2号標準・通常日)
- ・新ばらお預かり保育(2号標準・半日) その月の半日保育とされている日のすべてに 一括申請できます
- ・新**ばらお預かり保育(2 号標準・休み預かり)** 休み預かりの日の申請できます。

※夏休みや冬休み等は長期預かり保育が表示されます。

| <ul> <li>         ・</li></ul>                           | ④「通常日」を選択した画面<br>利用したい「通常日」にチェッ<br>いれてくださ |
|---------------------------------------------------------|-------------------------------------------|
| 2021年2月の預かり保育を一括申請<br>ばらお預かり保育(2号標準・通常日)<br>全ての日付をチェック▼ | ⑤□に✓を入れスクロール、「次                           |
| 2月1日 (月)                                                | 2月26日(金)                                  |
| 2月2日 (火)                                                | 2月27日(土)                                  |
| 2月3日 (水)     □       2月4日 (木)     □                     | 次へ                                        |
| 2月5日 (金)                                                |                                           |
| 2月6日(土)                                                 | ⑥登園時間等を入力し「連絡す                            |
| 2月7日(日)                                                 | <b>国児</b><br>テスト 花子 さん                    |
| 2月8日(月)                                                 | お迎え時刻(必須)<br>18 ○ 時 30 ○ 分<br>連絡和項        |
| 2月9日 (火)                                                |                                           |

## 早朝保育・通常保育・半日保育・休み預かり保育など必要に応じてすべて申込みます。

連絡する

・お預かり保育(ばら組)の半日保育、休み預かり保育などの申込みの 「おやつ・給食」ともに「いる」選択し登録をお願いいたします。

| <b>テスト花子</b> さん                                     |
|-----------------------------------------------------|
| ◎新ばらお預かり保育(2号標準・半日)を申し込まない ◎新ばらお預かり保育(2号標準・半日)を申し込む |
| ※まだ申込みは行われていません。                                    |
| <b>お迎え時刻(必須)</b><br>18 v時 30 v分                     |
| おやつ(必須)                                             |
| ●いる ○いらない<br>給食(必須)                                 |
| ⊙いる ○いらない                                           |
| 連絡事項                                                |

## ☆確認方法☆

・トップ画面から『預かり保育・学童利用申込みなど』を選択しご確認ください。 申込みが完了した場合は背景が**黄色**になり名前が表示されます。

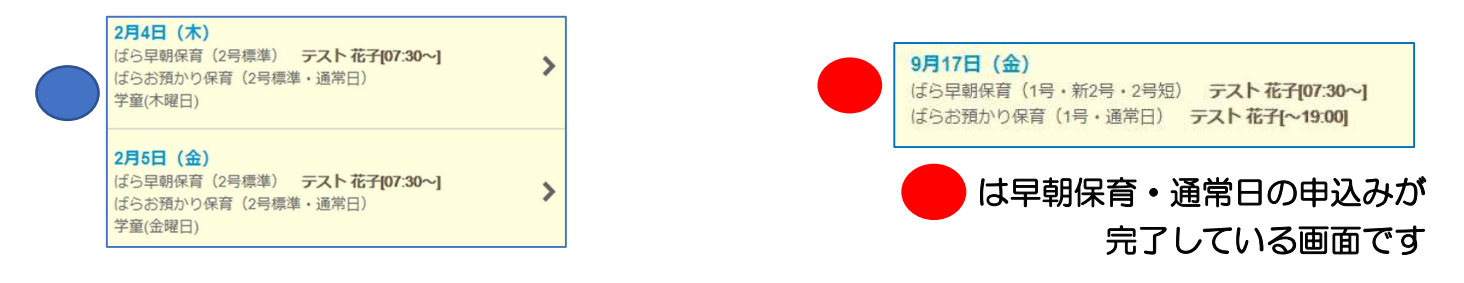

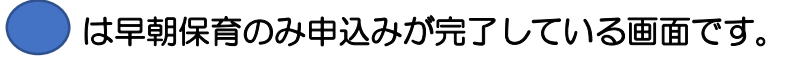

・カレンダーの背景が白い場合は何も予約していない状態です

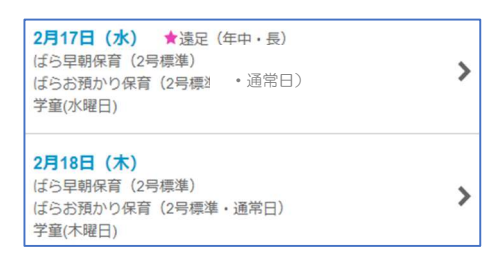

## ☆確認方法 2☆

トップ画面から〇「スケージュール」を選択する

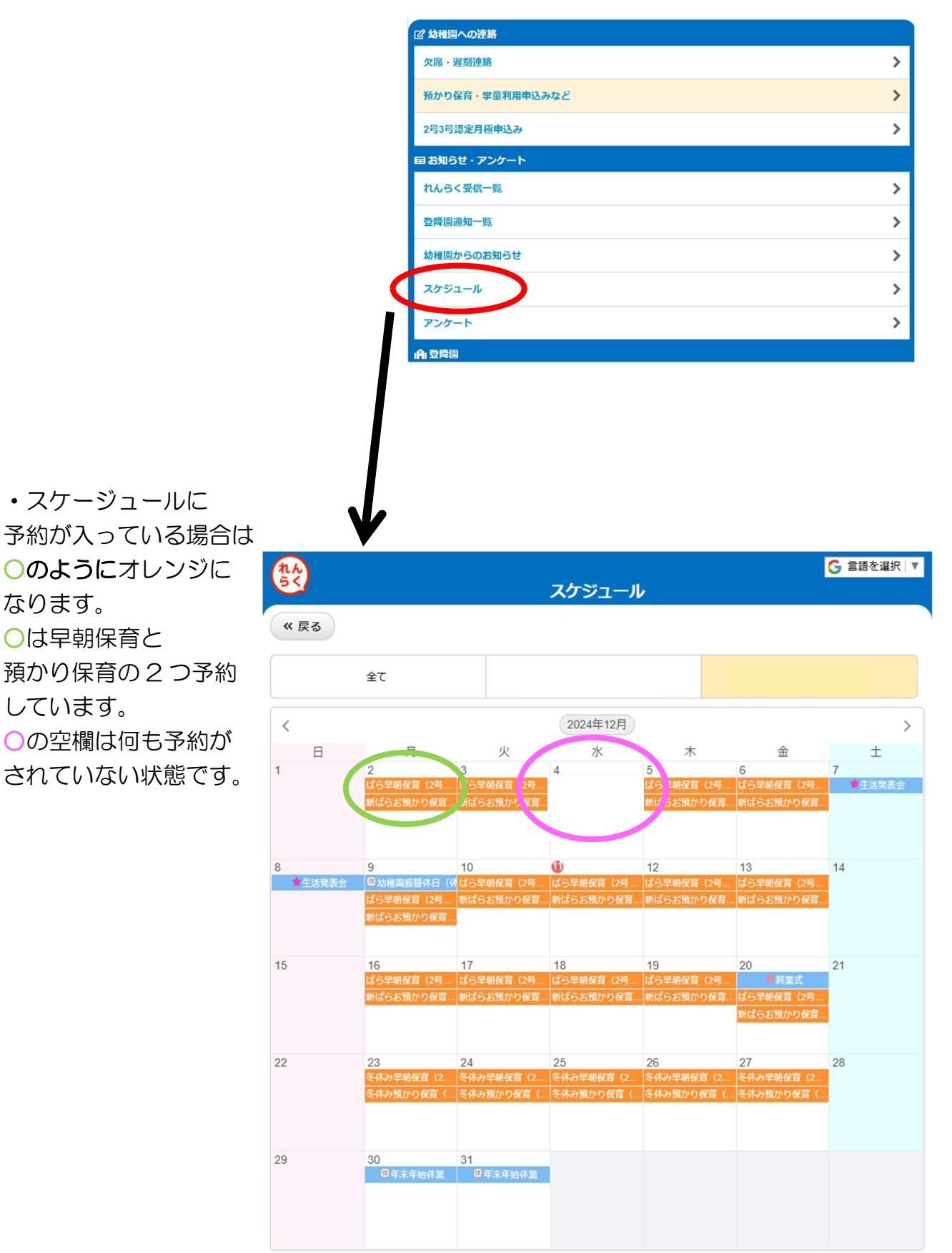

ゴイベントをカレンダーと連携
 ジェクロン
 ジェクロン
 ジェクロン
 ジェクロン
 ジェクロン
 ジェクロン
 ジェクロン
 ジェクロン
 ジェクロン
 ジェクロン
 ジェクロン
 ジェクロン
 ジェクロン
 ジェクロン
 ジェクロン
 ジェクロン
 ジェクロン
 ジェクロン
 ジェクロン
 ジェクロン
 ジェクロン
 ジェクロン
 ジェクロン
 ジェクロン
 ジェクロン
 ジェクロン
 ジェクロン
 ジェクロン
 ジェクロン
 ジェクロン
 ジェクロン
 ジェクロン
 ジェクロン
 ジェクロン
 ジェクロン
 ジェクロン
 ジェクロン
 ジェクロン
 ジェクロン
 ジェクロン
 ジェクロン
 ジェクロン
 ジェクロン
 ジェクロン
 ジェクロン
 ジェクロン
 ジェクロン
 ジェクロン
 ジェクロン
 ジェクロン
 ジェクロン
 ジェクロン
 ジェクロン
 ジェクロン
 ジェクロン
 ジェクロン
 ジェクロン
 ジェクロン
 ジェクロン
 ジェクロン
 ジェクロン
 ジェクロン
 ジェクロン
 ジェクロン
 ジェクロン
 ジェクロン
 ジェクロン
 ジェクロン
 ジェクロン
 ジェクロン
 ジェクロン
 ジェクロン
 ジェクロン
 ジェクロン
 ジェクロン
 ジェクロン
 ジェクロン
 ジェクロン
 ジェクロン
 ジェクロン
 ジェクロン
 ジェクロン
 ジェクロン
 ジェクロン
 ジェクロン
 ジェクロン
 ジェクロン
 ジェクロン
 ジェクロン
 ジェクロン
 ジェクロン
 ジェクロン
 ジェクロン
 ジェクロン
 ジェクロン
 ジェクロン
 ジェクロン
 ジェクロン
 ジェクロン
 ジェク
 ジェクロン
 ジェクロン
 ジェクロン
 ジェクロン
 ジェクロン
 ジェクロン
 ジェクロン
 ジェクロン
 ジェクロン
 ジェクロン
 ジェクロン
 ジェクロン
 ジェクロン
 ジェクロン
 ジェクロン
 ジェクロン
 ジェクロン
 ジェクロン
 ジェクロン
 ジェクロン
 ジェクロン
 ジェクロン
 ジェクロン
 ジェクロン
 ジェクロン
 ジェクロン
 ジェクロン
 ジェクロン
 ジェクロン
 ジェクロン
 ジェクロン
 ジェクロン
 ジェクロン
 ジェクロン
 ジェクロン
 ジェクロン
 ジェクロン
 ジェクロン
 ジェクロン
 ジェク
 ジェクロン
 ジェク
 ジェク
 ジェク
 ジェク
 ジェクロ
 ジェク
 ジェクロ
 ジェク
 ジェク
 ジェク
 ジェク
 ジェク
 ジェク
 ジェク
 ジェク
 ジェク
 ジェク
 ジェク
 ジェク
 ジェク
 ジェク
 ジェク
 ジェク
 ジェク
 ジェク
 ジェク
 ジェク
 ジェク
 ジェク
 ジェク
 ジェク
 ジェク
 ジェク
 ジェク
 ジェク
 ジェク
 ジェク
 ジェク
 ジェク
 ジェク
 ジェク
 ジェク
 ジェク
 ジェク
 ジェク
 ジェク
 ジェク
 ジェク
 ジェク
 ジェク
 ジェク
 ジェク
 ジェク
 ジェク
 ジェク
 ジェク
 ジェク
 ジェク
 ジェク
 ジェク
 ジェク
 ジェク
 ジェク
 ジェク
 ジェク
 ジェク
 ジェク
 ジェク
 ジェク
 ジェク
 ジェク
 ジェク
 ジェク
 ジェク
 ジェク
 ジェク
 ジ

⑦ 連携について